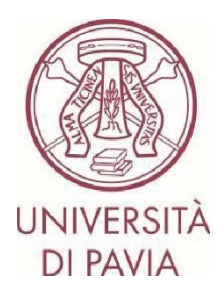

# BANDO ERASMUS STUDIO A.A. 2024/25

## ISTRUZIONI PER LA CANDIDATURA Step 2

### NOTE IMPORTANTI

- La candidatura deve essere presentata **entro il 22 febbraio 2024 ore 13.00** e necessita di approvazione finale da parte della U.O.C. Mobilità Internazionale. Ti invitiamo pertanto a non avviare la compilazione dell'application a ridosso della scadenza. Eventuali problematiche segnalate il giorno stesso della scadenza del bando potrebbero non essere risolte in tempo utile per la presentazione della candidatura

- Una volta presentata e approvata, **la candidatura non sarà più modificabile**. Ti invitiamo pertanto a prestare particolare attenzione ai dati inseriti e agli eventuali documenti allegati

- Alla candidatura sarà possibile **allegare soltanto certificati linguistici**, come previsto dal bando. Ogni altro documento allegato non verrà preso in considerazione

### NOTE TECNICHE SU MOBILITY-ONLINE

- Per modificare una sezione cliccare su "Forward to update"
- Per confermare una modifica cliccare su "<u>Update</u>"
- Per tornare alla schermata principale cliccare su "Back/Back to the general overview"
- Lo step è completo quando la casella di spunta diventa di colore verde

1. Al termine della compilazione della prima parte di application hai ricevuto un'e-mail da mittente <u>noreply@unipv.it</u> e con oggetto "<u>COMPULSORY registration for Erasmus for Study for a.y. 2024/25</u>" (controlla anche nella casella di posta indesiderata/spam) per completare la tua candidatura in Mobility-Online. Ti invitiamo a seguire attentamente le istruzioni che seguono.

Cliccando sul link ricevuto per e-mail, potrai accedere alla tua pagina personale in Mobility-Online.

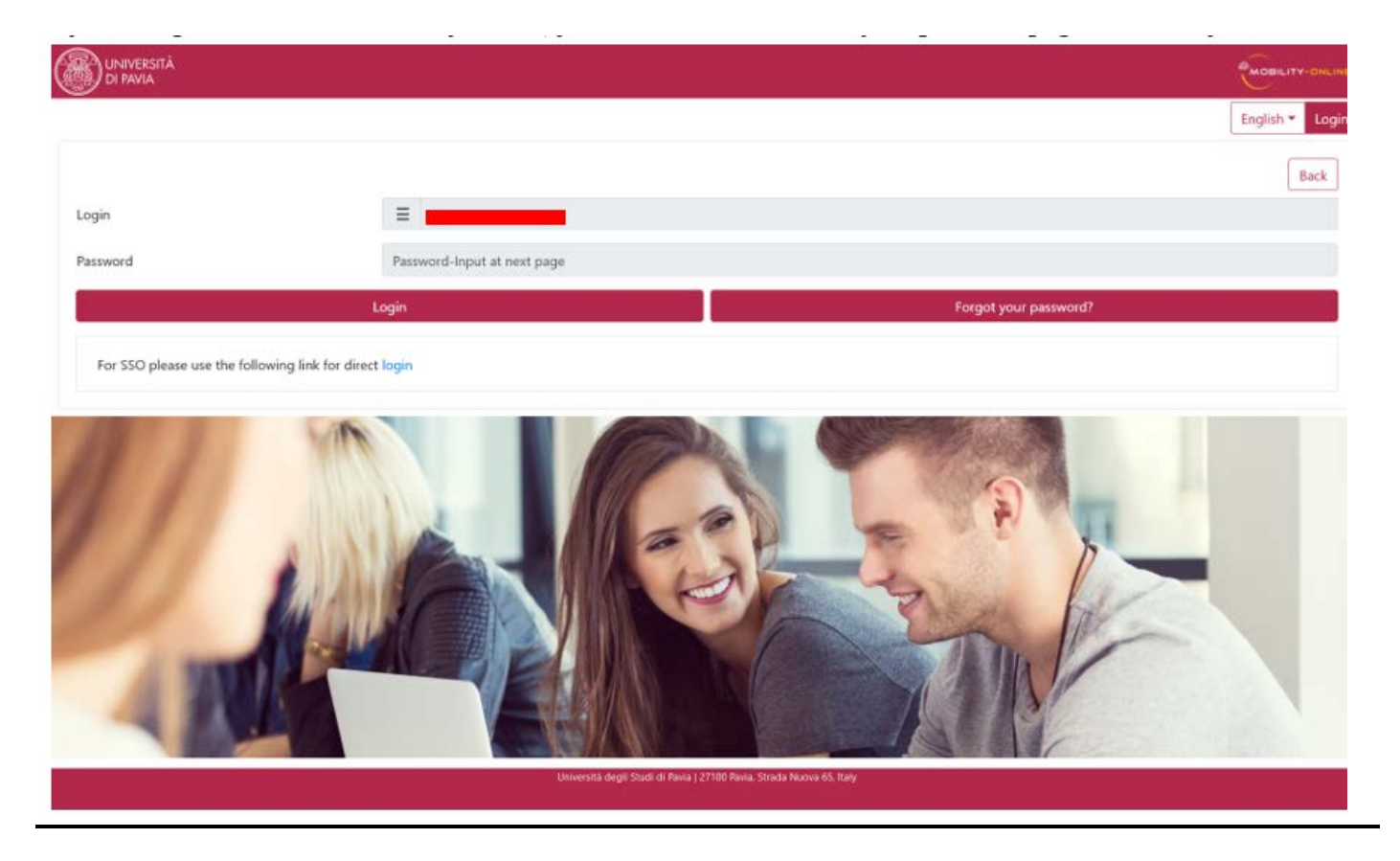

2. Clicca quindi su "<u>Login</u>", verrai reindirizzato a questa pagina, in cui dovrai inserire le credenziali di Ateneo (codice fiscale e password).

|              | Dor                                      | Mobility-Online                                                                              |
|--------------|------------------------------------------|----------------------------------------------------------------------------------------------|
|              | Per                                      | r accevere a questo servizio devi autenticarti                                               |
| The High     | -End Standard Software for the web-based | ed management of international educational cooperation and all types of academic mobilities. |
|              |                                          | ATENEO SPID                                                                                  |
| Codice fisca | le                                       |                                                                                              |
| Inserisci il | tuo codice fiscale                       | Se sei Docente / Studente / Ex studente:<br>Recupera password                                |
| Password     |                                          | Se sei uno studente non ancora immatricolato:<br>Recupera password su Secreteria On Line     |
| Inserisci la | a tua password                           |                                                                                              |
|              | ACCEDI                                   |                                                                                              |
|              |                                          |                                                                                              |

3. Troverai qui i prossimi passaggi da compiere.

|       | Necessary steps                                 | Done    | Done on    | Done by                 | Direct access via following link | 2/7 |
|-------|-------------------------------------------------|---------|------------|-------------------------|----------------------------------|-----|
| Befor | e the mobility                                  |         |            |                         |                                  | 2/6 |
|       | Online application                              | <b></b> | 13/02/2023 |                         | Show application                 | C   |
|       | Confirmation e-mail online application          |         | 13/02/2023 | Automatically generated |                                  |     |
|       | Online registration                             |         |            |                         |                                  |     |
| ▶     | Personal data completed                         |         |            |                         | Complete personal data           | C   |
|       | Please indicate your language competences here. |         |            |                         |                                  | (   |
|       | Application submitted for approval              |         |            |                         |                                  |     |
|       | Application completed                           |         |            |                         |                                  |     |

4. Clicca su "<u>Complete personal data</u>" e verifica i dati già presenti, completando o correggendo, se necessario. Per confermare i dati inseriti clicca su "<u>Update personal details</u>".

| And and a second second second second second second second second second second second second second second se |                                                                                                    |            |        |                           |                 |
|----------------------------------------------------------------------------------------------------|----------------------------------------------------------------------------------------------------|------------|--------|---------------------------|-----------------|
| ck to the application workflow Update personal details                                                         |                                                                                                    |            |        |                           |                 |
| ional datally                                                                                                  |                                                                                                    |            |        |                           |                 |
| Last name                                                                                                    |                                                                                                    |            |        |                           |                 |
| First name                                                                                                    |                                                                                                    |            |        |                           |                 |
| Gender                                                                                                    | O Hale () Female O Other                                                                                                    |            |        |                           |                 |
| Dote of birth                                                                                                  | 24/04/2992                                                                                                    |            |        |                           |                 |
| Naturality                                                                                                    | Italy                                                                                                    |            |        |                           |                 |
| Second nationality                                                                                             | < Please safect>                                                                                                    |            |        |                           |                 |
| inest address details                                                                                          |                                                                                                    |            |        |                           |                 |
| Street                                                                                                    |                                                                                                    | )          |        |                           |                 |
| Country                                                                                                    | Boly                                                                                                    | •          |        |                           |                 |
| Puit code                                                                                                    |                                                                                                    |            |        |                           |                 |
| City                                                                                                    | terrate to the second second se |            |        |                           |                 |
| Mobile phone number                                                                                            |                                                                                                    |            |        |                           |                 |
| nt address details                                                                                             |                                                                                                    |            |        |                           |                 |
|                                                                                                    | Copy permanent address                                                                                                    |            |        |                           |                 |
| Street                                                                                                    |                                                                                                    |            |        |                           |                 |
| Country                                                                                                    | Baix                                                                                                    |            |        |                           |                 |
| Past code                                                                                                    | 1999                                                                                                    |            |        |                           |                 |
| City                                                                                                    |                                                                                                    |            |        |                           |                 |
| Mobile phone number                                                                                            |                                                                                                    |            |        |                           |                 |
|                                                                                                    |                                                                                                    | Enasted by |        | Ad-19-56 AM Just modified | 200.0021 (2+1)- |
|                                                                                                    |                                                                                                    | Creates at | U CRED | CONTRACTOR AND INCOME.    | A ADAMA MATERIA |

5. Cliccando su "<u>Back to general overview</u>" potrai tornare alla schermata principale.

| Action succossfull |  |
|--------------------|--|
| Record updated     |  |

6. Potrai ora inserire gli eventuali certificati linguistici in tuo possesso, cliccando su "Language competences".

|       | Recessary steps                                 | Done | Done on    | Done by                 | Direct access via following link | 3/7 |
|-------|-------------------------------------------------|------|------------|-------------------------|----------------------------------|-----|
| Befor | e the mobility                                  |      |            |                         |                                  | 3/6 |
|       | Online application                              |      | 13/02/2023 |                         | Show application                 | (7  |
|       | Confirmation e-mail online application          | 2    | 13/02/2023 | Automatically generated |                                  |     |
|       | Online registration                             |      |            |                         |                                  |     |
|       | Personal data completed                         | 2    | 24/01/2023 |                         | Complete personal data           | 0   |
| ▶     | Please indicate your language competences here. |      |            |                         | Language Competences             | (2  |
|       | Application submitted for approval              |      |            |                         |                                  |     |
|       | Application completed                           |      |            |                         |                                  |     |

### 7. CASO 1: Non possiedi alcun certificato linguistico.

Clicca su "<u>Forward to update</u>", seleziona la voce "<u>No</u>" e spunta "<u>I confirm that I entered all necessary data and my</u> <u>data is correct</u>". Clicca quindi su "<u>Update</u>".

ATTENZIONE – Se non possiedi alcun certificato linguistico o non appartieni ad una delle casistiche di esonero indicate all'art. 7 del bando, ricorda che entro le ore 12.00 del 23 febbraio 2024 dovrai obbligatoriamente iscriverti ai test di accertamento linguistico organizzati dal CLA (<u>http://cla.unipv.it</u> – sezione "<u>Erasmus+ Linguistic</u> <u>Assessment</u>").

| inguistic Competences                                               |                                                                                                    |
|---------------------------------------------------------------------|----------------------------------------------------------------------------------------------------|
| Do you have a language certificate?                                 | O Yes ♥ No =                                                                                                    |
|                                                                     | BEVARE: if you do not have any valid language certificate and/or do not fall under the cases of the exemption provided for in Article 2 of the call for applications, you must register for the language tests organized by the UNITY Language Centre - http://cla.unipv.it (section "Erasmus+ Linguistic Assessment"). |
| I confirm that I entered all necessary data and my data is correct. | ☑ ·                                                                                                    |

8. Clicca quindi su "<u>Back</u>" per tornare alla schermata principale. Clicca quindi su "<u>Enter confirmation</u>" per confermare la tua candidatura.

| • •  | Necessary steps                                 | Done     | Done on    | Done by                 | Direct access via following link | 4/7 |
|------|-------------------------------------------------|----------|------------|-------------------------|----------------------------------|-----|
| Befo | re the mobility                                 |          |            |                         |                                  | 4/6 |
|      | Online application                              |          | 13/02/2023 |                         | Show application                 | ?   |
|      | Confirmation e-mail online application          |          | 13/02/2023 | Automatically generated |                                  |     |
|      | Online registration                             |          |            |                         |                                  |     |
|      | Personal data completed                         | <b>I</b> | 24/01/2023 |                         | Complete personal data           | ?   |
|      | Please indicate your language competences here. |          | 13/02/2023 |                         | Language Competences             | 2   |
| ▶    | Application submitted for approval              |          |            |                         | Enter confirmation               |     |
|      | Application completed                           |          |            |                         |                                  |     |

9. Clicca su "<u>Forward to update</u>", spunta la casella "<u>I confirm that I am ready to submit my application for approval</u>" e clicca quindi su "<u>Update</u>".

| _ | استونی و و و و و و                                                   |        |
|---|----------------------------------------------------------------------|--------|
|   | Applications outgoing (ID = 1395268)                                 | Update |
|   | Back Update                                                          |        |
|   | Internal information                                                 |        |
|   | I confirm that I am ready to submit my application for approval. 🧹 = |        |
|   | Back Update                                                          |        |
|   |                                                                      |        |
|   |                                                                      |        |

10. Clicca su "<u>Back</u>" per tornare alla schermata principale.

Alcuni minuti dopo l'invio riceverai al tuo indirizzo di posta di Ateneo un'e-mail da mittente <u>noreply@unipv.it</u> e con oggetto "<u>Application received Erasmus for Study for a.y. 2024/25</u>" (controlla anche nella casella di posta indesiderata/spam) che ti informerà che abbiamo ricevuto la tua candidatura e che verrà presto controllata dalla U.O.C. Mobilità Internazionale.

11. Non appena la tua candidatura sarà stata verificata dalla U.O.C. Mobilità Internazionale, riceverai un'e-mail da mittente <u>noreply@unipv.it</u> e con oggetto "<u>Application completed Erasmus for Study for a.y. 2024/25</u>" (controlla anche nella casella di posta indesiderata/spam) che ti confermerà la completezza dell'application. In allegato troverai la versione di stampa della tua application. L'e-mail sarà inviata automaticamente anche al delegato per la mobilità internazionale della tua area.

Potrai visualizzare la conferma anche sulla tua pagina personale di Mobility-Online (spunta verde su "Application documents checked and marked by International Office as complete").

| 🛛 🗖 Necessary steps                                              | Done            | Done on    | Done by                 | Direct access via following link | 7/9 |
|------------------------------------------------------------------|-----------------|------------|-------------------------|----------------------------------|-----|
| Before the mobility                                              |                 |            |                         |                                  | 7/8 |
| Online application                                               |                 | 13/02/2023 |                         | Show application                 |     |
| Confirmation e-mail online application                           |                 | 13/02/2023 | Automatically generated |                                  |     |
| Online registration                                              |                 |            |                         |                                  |     |
| Personal data completed                                          | 2               | 24/01/2023 |                         | Complete personal data           |     |
| Please indicate your language competences he                     | ere. 🔽          | 13/02/2023 |                         |                                  |     |
| English certificate uploaded                                     |                 | 13/02/2023 |                         |                                  |     |
| Application submitted for approval                               |                 | 13/02/2023 |                         |                                  |     |
| Application documents checked and marked b<br>Office as complete | y International |            |                         |                                  |     |

12. CASO 2. Possiedi dei certificati linguistici acquisiti dopo il 1° gennaio 2021 e compresi tra quelli previsti dal bando (https://internazionale.unipv.eu/wp-content/uploads/2024/01/Allegato-II-Tabelle-esoneri-concertificati-ed-elenco-corsi-2024-25-ITA-ENG.pdf).

Clicca su "Forward to update" e seleziona la voce "Yes".

In questa sezione potrai indicarci tutte le lingue per le quali possiedi certificati linguistici validi.

Per ciascuna lingua dovrai dichiarare se possiedi o meno il certificato. In caso di risposta affermativa, dovrai indicare la tipologia di certificato e dichiarare se è stato ottenuto dopo il 1º gennaio 2021.

Una volta che avrai inserito le informazioni in merito a tutte le lingue, clicca su "<u>Update</u>".

| Applications outgoing (ID = 1395327)                                | Update                                                                                                    |
|---------------------------------------------------------------------|----------------------------------------------------------------------------------------------------|
| Back Update                                                         |                                                                                                    |
| Linguistic Competences                                              |                                                                                                    |
| Do you have a language certificate?                                 | ● Yes ○ No *                                                                                                    |
|                                                                     | BEWARE: if you do not have any valid language certificate and/or do not fall under the cases of the exemption provided for in Article 7 of the call for<br>applications, you must register for the language tests organized by the UNIPV Language Centre - http://cla.unipv.it (section "Erasmus+ Linguistic<br>Assessment").                                                                                                    |
| Any English Certificate?                                            | ● Yes ○ No *                                                                                                    |
| Language Certificate type                                           | IELTS O TOEFL O Cambridge O Trinity College London O Centro Linguistico UNIPV O Centro Linguistico UNIPV per Collegi EDISU Native speaker *                                                                                                    |
|                                                                     | BEWARE: Language certificates other than those indicated are not admissible.<br>If the certificate you hold is not included in this list (see Annex II of the call for applications), it will not be useful for exemption purposes.                                                                                                    |
| Was it obtained after January 2020?                                 | ● Yes ○ No *                                                                                                    |
|                                                                     | If your certificate was obtained before January 2020, it is not valid for the purposes of the call for applications. If you do not have any valid language<br>certificate and/or do not fall under the cases of the exemption provided for in Article 7 of the call for applications, you must register for the language tests<br>organized by the UNIPV Language Centre - http://cla.unipx.it (section "Erasmus+ Linguistic Kasessment").<br>EXCEPTIONS: Native speakers must upload the self-declaration form and select "yes" at "Was it obtained after January 2020?". |
| Any French Certificate?                                             | ○ Yes                                                                                                    |
| Any German Certificate?                                             | ○ Yes                                                                                                    |
| Any Portuguese Certificate?                                         | ○ Yes ● No *                                                                                                    |
| Any Spanish Certificate?                                            | ○ Yes ● No *                                                                                                    |
| I confirm that I entered all necessary data and my data is correct. | Ø -                                                                                                    |
| Back Update                                                         |                                                                                                    |

13. Clicca su "<u>Back</u>" per tornare alla schermata principale.

Clicca quindi su "<u>Upload the language certificate</u>" per ciascuna delle lingue per cui hai dichiarato di possedere un certificato linguistico valido.

|       | Necessary steps                                 | Done | Done on    | Done by                 | Direct access via following link | 4/8 |
|-------|-------------------------------------------------|------|------------|-------------------------|----------------------------------|-----|
| Befor | e the mobility                                  |      |            |                         |                                  | 4/7 |
|       | Online application                              |      | 13/02/2023 |                         | Show application                 | 2   |
|       | Confirmation e-mail online application          |      | 13/02/2023 | Automatically generated |                                  |     |
|       | Online registration                             |      |            |                         |                                  |     |
|       | Personal data completed                         | 2    | 24/01/2023 |                         | Complete personal data           | 2   |
|       | Please indicate your language competences here. | 2    | 13/02/2023 |                         | Language Competences             | 2   |
| ▶     | English certificate uploaded                    |      |            |                         | Upload language certificate      |     |
|       | Application submitted for approval              |      |            |                         |                                  |     |
|       | Application completed                           |      |            |                         |                                  |     |

14. Allega quindi il certificato linguistico in tuo possesso.

I documenti dovranno essere in formato PDF e rinominati come segue: "COGNOME NOME LINGUA LIVELLO" (es.: "ROSSI MARIO FRENCH B1"). Clicca quindi su "<u>Create</u>".

| Owner L     |               |  |
|-------------|---------------|--|
| File Please | nter the File |  |

15. Clicca su "<u>Back</u>" per tornare alla schermata principale.

Clicca quindi su "<u>Enter confirmation</u>" per confermare la tua candidatura.

|      | Necessary steps                                 | Done    | Done on    | Done by                 | Direct access via following link | 5/8 |
|------|-------------------------------------------------|---------|------------|-------------------------|----------------------------------|-----|
| Befo | e the mobility                                  |         |            |                         |                                  | 5/7 |
|      | Online application                              |         | 13/02/2023 |                         | Show application                 |     |
|      | Confirmation e-mail online application          |         | 13/02/2023 | Automatically generated |                                  |     |
|      | Online registration                             |         |            |                         |                                  |     |
|      | Personal data completed                         | <b></b> | 24/01/2023 |                         | Complete personal data           |     |
|      | Please indicate your language competences here. | •       | 13/02/2023 |                         | Language Competences             |     |
|      | English certificate uploaded                    | 2       | 13/02/2023 |                         | Upload language certificate      |     |
| ▶    | Application submitted for approval              |         |            |                         | Enter confirmation               |     |
|      | Application completed                           |         |            |                         |                                  |     |

16. Clicca su "<u>Forward to update</u>", spunta la casella "<u>I confirm that I am ready to submit my application for approval</u>" e clicca quindi su "<u>Update</u>".

|                                                                  | Sustaines | 1.00   |
|------------------------------------------------------------------|-----------|--------|
| Applications outgoing (ID = 1395260)                             |           | Update |
| Back Update                                                      |           |        |
| Internal information                                             |           |        |
| I confirm that I am ready to submit my application for approval. |           |        |
| Back Update                                                      |           |        |

17. Clicca su "<u>Back</u>" per tornare alla schermata principale.

Alcuni minuti dopo l'invio riceverai al tuo indirizzo di posta di Ateneo un'e-mail da mittente <u>noreply@unipv.it</u> e con oggetto "<u>Application received Erasmus for Study for a.y. 2024/25</u>" (controlla anche nella casella di posta indesiderata/spam) che ti informerà che abbiamo ricevuto la tua candidatura e che verrà presto controllata dalla U.O.C. Mobilità Internazionale.

18. Se uno o più certificati linguistici allegati non risulteranno corretti, riceverai un'e-mail da mittente <u>noreply@unipv.it</u> e con oggetto <u>"Application incomplete Erasmus for Study for a.y. 2024/25</u>", contenente il motivo del rifiuto e le istruzioni per modificare gli allegati rifiutati.

Potrai quindi accedere nuovamente a Mobility-Online e seguire le istruzioni riportate nel box giallo.

Se sei in possesso di nuovi certificati ammissibili ai sensi del bando, potrai caricarli in sostituzione di quelli che ti sono stati rifiutati e confermare nuovamente la candidatura.

Altrimenti, conferma di non avere altri certificati da allegare e concludi la tua application.

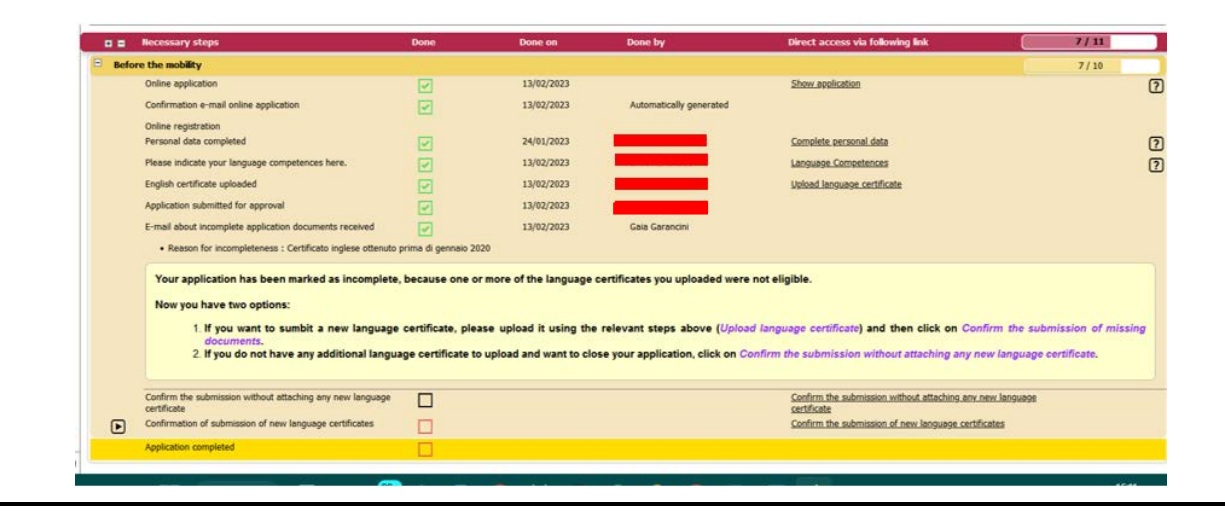

19. Non appena la tua candidatura sarà stata verificata dalla U.O.C. Mobilità Internazionale, riceverai un'e-mail da mittente <u>noreply@unipv.it</u> e con oggetto "<u>Application completed Erasmus for Study for a.y. 2024/25</u>" (controlla anche nella casella di posta indesiderata/spam) che ti confermerà la completezza dell'application. In allegato troverai la versione di stampa della tua application.

L'e-mail sarà inviata automaticamente anche al delegato per la mobilità internazionale della tua area.

Potrai visualizzare la conferma anche sulla tua pagina personale di Mobility-Online (spunta verde su "Application documents checked and marked by International Office as complete").

|        | Necessary steps                                                                 | Done                                                                                                    | Done on    | Done by                 | Direct access via following link | 7/9 |
|--------|---------------------------------------------------------------------------------|----------------------------------------------------------------------------------------------------|------------|-------------------------|----------------------------------|-----|
| 🗉 Befo | re the mobility                                                                 |                                                                                                    |            |                         |                                  | 7/8 |
|        | Online application                                                              | Image: A start and a start a start | 13/02/2023 |                         | Show application                 | ?   |
|        | Confirmation e-mail online application                                          | Image: A start and a start a start | 13/02/2023 | Automatically generated |                                  |     |
|        | Online registration                                                             |                                                                                                    |            |                         |                                  |     |
|        | Personal data completed                                                         | <b>I</b>                                                                                                    | 24/01/2023 |                         | Complete personal data           | 2   |
|        | Please indicate your language competences here.                                 |                                                                                                    | 13/02/2023 |                         |                                  | 2   |
|        | English certificate uploaded                                                    |                                                                                                    | 13/02/2023 |                         |                                  | CTI |
|        | Application submitted for approval                                              |                                                                                                    | 13/02/2023 |                         |                                  |     |
|        | Application documents checked and marked by International<br>Office as complete |                                                                                                    |            |                         |                                  |     |
|        | Once as complete                                                                |                                                                                                    |            |                         |                                  |     |